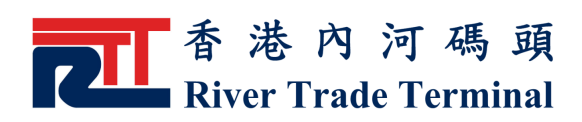

# 提取及交還吉櫃查詢

## 1. 功能簡介

此功能讓客戶查詢有關船公司吉櫃提取及交收資料。

## 2. 開啟功能

- 於電子客戶服務系統主頁,按位於標籤"公衆查詢"旁之"選 項"鍵或點擊主目錄內之"公衆查詢"。
- ▶ 點擊"公衆查詢"目錄內之"提取及交還吉櫃查詢"。

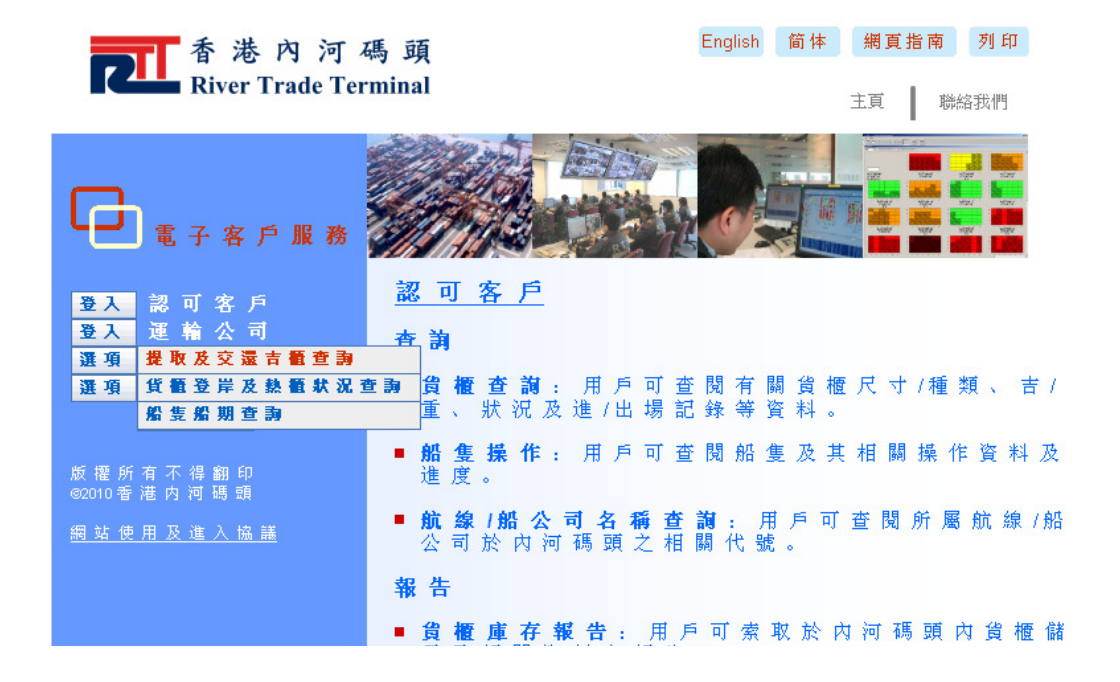

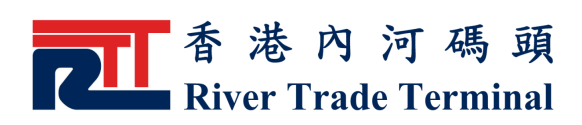

### 3. 使用指南

- ▶ 相關的航線/船公司名稱 (liner)顯示於 "航線/船公司"。
- 可以雙點擊"航線/船公司"清單中想要選擇的航線/船公司名稱,或點選"航線/船公司"清單中項目並單擊">>"鍵,已選擇之航線/船公司名稱會被移至"已選擇航線/船公司"清單中。
- 如要取消所選項目,可以雙點擊"已選擇航線/船公司"清單 中想要取消的航線/船公司名稱,或點選"已選擇航線/船公 司"清單中想要取消的航線/船公司名稱並單擊"<<" 鍵,己 選擇之航線/船公司名稱會從"已選擇航線/船公司"清單中移 除。
- ▶ 每次最多可選擇十個航線/船公司名稱 (liner)。
- 如不選擇(預設值) "顯示航線/船公司代號"選項,只有航線/船公司名稱顯示於"航綫/船公司" 及"已選擇航綫/船公司" 清單中,並以航線/船公司名稱由小至大順序顯示。
- 如選擇"顯示航線/船公司代號"選項,航線/船公司代號將顯示於"航綫/船公司"及"已選擇航綫/船公司"清單中,並以航線/船公司代號由小至大順序顯示。
- ▶ 按"送出"鍵,即可查詢有關船公司吉櫃交收資料。
- ▶ 按"重設"鍵,可清除當前所有輸入的選項以便重新輸入。

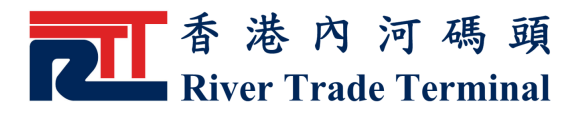

| 認可容戶                                                                                                    | 運輸公司                                                         | 公共                                                                                                    | <b>聚查</b> 詢                                             |                   |                                      | 下载国                                          | 6                               |
|----------------------------------------------------------------------------------------------------|--------------------------------------------------------------|----------------------------------------------------------------------------------------------------|---------------------------------------------------------|-------------------|--------------------------------------|----------------------------------------------|---------------------------------|
|                                                                                                    | 坦的及为                                                         | な習古橋本                                                                                                    | 新                                                       |                   |                                      |                                              |                                 |
| 航線/船公司:                                                                                                    | 1/E4X/X                                                      | えんざ ロイ国 旦<br>已選擇航道                                                                                                    | ロリ<br>線/船公司:                                            |                   |                                      |                                              |                                 |
| ONE                                                                                                    |                                                              | TOP                                                                                                    |                                                         |                   |                                      |                                              |                                 |
| SUN                                                                                                    |                                                              |                                                                                                    |                                                         |                   |                                      |                                              |                                 |
|                                                                                                    |                                                              | >>                                                                                                    |                                                         |                   |                                      |                                              |                                 |
|                                                                                                    |                                                              |                                                                                                    |                                                         |                   |                                      |                                              |                                 |
|                                                                                                    |                                                              | <<                                                                                                    |                                                         |                   |                                      |                                              |                                 |
|                                                                                                    |                                                              |                                                                                                    |                                                         |                   |                                      |                                              |                                 |
| □ 顯示航線/船公司代號                                                                                                    |                                                              |                                                                                                    |                                                         |                   |                                      |                                              |                                 |
|                                                                                                    | 送出                                                           | 重設                                                                                                    | 離開                                                      |                   |                                      |                                              |                                 |
|                                                                                                    |                                                              |                                                                                                    |                                                         |                   |                                      |                                              |                                 |
|                                                                                                    |                                                              |                                                                                                    |                                                         |                   |                                      |                                              |                                 |
|                                                                                                    |                                                              |                                                                                                    |                                                         |                   |                                      |                                              |                                 |
|                                                                                                    |                                                              |                                                                                                    |                                                         |                   |                                      |                                              |                                 |
| 「有不得朝印◎2010香〕 「有不得朝印◎2010香〕                                                                                                    | <sup>進</sup> 內河碼頭                                            |                                                                                                    | <u>(常見問題)</u><br>English                                | <u>網站使</u><br>简 体 | 用及進入打                                | <u>漁議]</u> 版<br>指南                           | ī本 :<br>列                       |
| 有不得翻印◎2010香)<br>TTTTTTTTTTTTTTTTTTTTTTTTTTTTTTTTTTTT                                                                                   | <sup>崔</sup> 內河碼頭<br><b>丁碼頭</b><br>Ferminal                  |                                                                                                    | <u>(常見問題)</u><br>English                                | <u>網站使</u><br>简体  | 用及進入付                                | <u>滋議</u> ) 版<br>指南                          | i本:<br>列                        |
| 有不得翻印 ◎ 2010 香 注<br>TTTTTTTTTTTTTTTTTTTTTTTTTTTTTTTTTTTT                                                                               | <sup>進</sup> 內河碼頭<br>「碼頭<br>Ferminal                         |                                                                                                    | <u>(常見問題)</u><br>English                                | <u>網站使</u><br>简体  | <u>用及進入</u><br>開<br>第<br>頁<br>主<br>頁 | <u> </u>                                     | <b>译</b> :<br>列<br>路我情          |
| 有不得翻印◎2010香〉<br>▼● 香港內 河<br>River Trade T<br>認可容戶                                                                                      | <sup>崔</sup> 內河碼頭<br><b>「 碼 頭</b><br>Ferminal<br>運動公司        | \$                                                                                                    | <u>(常見問題)</u><br>English<br><b>夏查 詩</b>                 | <u>網站使</u><br>简体  | <u>用及進入</u><br><b>網頁</b><br>主頁       | <u>協議</u> ]版<br>指南<br>  聯絡<br>下 <b>載</b>     | (本 :<br>列<br>路我们                |
| 有不得翻印◎2010香〉<br><b> </b>                                                                                                    | <sup>進內河碼頭</sup><br>「碼頭<br>「erminal<br>運動公司<br>提取及3          |                                                                                                    | <u>(常見問題)</u><br>English<br>影査為                         | 简体                | <u>用及進入</u><br><b>網頁</b><br>主頁       | <u>漁議</u> 〕版<br>指南<br>┃ 聯絡<br>下 <b>末</b> ■   | 本:<br>列<br>路我們                  |
| 有不得翻印 © 2010 香 氵<br>▲ 香 港 内 河<br>River Trade T<br>認可容戶<br>前線/腦公司 :                                                                     | <sup>进</sup> 內河碼頭<br><b>「碼 頭</b><br>Ferminal<br>運動公司<br>提取及到 | ☆;<br>交還吉櫃査<br>已選擇航                                                                                                    | <u>[常見問題]</u><br>English<br>夏 查 為<br><b>前</b><br>線/船公司: | 简体                | <u>用及進入</u><br><b>網 頁</b><br>主頁      | <u> 高議</u> 〕版<br>指南<br>Ⅰ 聯絡<br>下 <b>太</b> ■  | <b>本</b> ::1<br><b>列</b><br>絡我們 |
| 有不得翻印 ◎ 2010 香 〉<br><b>香港內</b> 河<br><b>River Trade T</b><br><b>認可容戶</b><br><b>前線/船公司</b> :<br>001 ONE<br>008 RMK                       | <sup>進</sup> 內河碼頭<br>「碼頭<br>「erminal<br>運動公司<br>提取及到         | ☆;<br>交還吉櫃査<br><sup>C選择新3</sup><br><sup>081 TOF</sup>                                                                                                    | (常見問題)<br>English<br>夏 查 )                              | 简体                | <u>用及進入</u><br>開<br>主頁               | <u> 品議</u> 〕 版<br>指南<br>┃ 聯絡<br>下 載 厘        | 本::1<br>列<br>絡我們                |
| 有不得翻印©2010香<br>でで<br>香港内河<br>River Trade T<br>認可容戶                                                                                     | <sup>進內河碼頭</sup><br>「碼頭<br>「erminal<br>運動公司<br>提取及到          | ☆;<br>交還吉櫃査<br>□選擇新i<br><sup>081 TOF</sup>                                                                                                    | <u>[常見問題]</u><br>English<br>家 查 為<br>為<br>線/船公司 :       | 简体                | <u>用及進入</u><br>第 夏<br>主 頁            | <u> </u>                                     | 本::1<br>列,<br>路我們               |
| 有不得翻印 ◎ 2010 香 》<br><b>香港內</b> 河<br><b>River Trade 1</b><br><b>Z可容戶</b><br><b>能線/船公司 :</b><br>001 ONE<br>008 RMK<br>013 SUN<br>017 TMP | <sup>進</sup> 內河碼頭<br>「碼頭<br>「erminal<br>運動公司<br>提取及到         | ☆;<br>交還吉櫃査<br>□選擇新<br>1081 TOF                                                                                                    | (常見問題)<br>English<br>家 查 為<br>為<br>線/船公司 :              | 简体                | <u>用及進入</u><br><b>網頁</b><br>主頁       | <u> 编議</u> ) 版<br>指南<br>下                    | (本 : 1<br>列)<br>路我們             |
| 有不得翻印 © 2010 香<br>★ 内 河<br>River Trade T<br><b>認可容戶</b>                                                                                | <sup>進內河碼頭</sup><br>「碼頭<br>「erminal<br>運動公司<br>提取及到          | ☆;<br>交還吉櫃査<br><sup>C選擇鎖4</sup><br><sup>©81 TOF</sup>                                                                                                    | (常見問題)<br>English<br>夏 查 為<br>(編)/紹公司:                  | 简体                | <u>用及進入</u><br><b>網頁</b><br>主頁       | <u>品議</u> 〕版<br>指南<br>■ 職約<br>下載■            | 本:1<br>列:<br>路我們                |
| 有不得翻印 ◎ 2010 香 》<br><b>香港內河</b><br><b>River Trade T</b><br><b>認可容戶</b>                                                                 | <sup>進</sup> 內河碼頭<br><b>「碼頭</b><br>Ferminal<br>運動公司<br>提取及到  | ☆;<br>交還吉櫃査<br>□選擇新編<br>○®1 TOF<br>→>                                                                                                    | (常見問題)<br>English<br>家 查 為<br>為<br>(船公司 :               | 简体                | <u>用及進入</u><br><b>網頁</b><br>主頁       | <u> 高議</u> 〕 版<br>指南<br>■ 聯絡<br>下 <b>載</b> ■ | 本:1<br>列<br>絡我們                 |
| 有不得翻印©2010香<br>でで<br>香港内河<br>River Trade T<br>認可容戶                                                                                     | <sup>進內河碼頭</sup><br>「碼頭<br>「erminal<br>運動公司<br>提取及3          | ☆<br>交還吉櫃査<br><sup>C選择航4</sup><br>○®1 TOF<br>>>                                                                                                    | (常見問題)<br>English<br>意<br>意<br>》                        | 简体                | <u>用及進入</u><br><b>網頁</b><br>主頁       | <u> 品議</u> 〕 版<br>指南<br>┃ 聯約<br>下 表 ₪        | (本 : 1<br>列)<br>當我們             |
| 有不得翻印 © 2010 香 》<br><b>正 香 港 內 河</b><br><b>River Trade T</b><br><b>2 可 客 戶</b>                                                         | <sup>進</sup> 內河碼頭<br><b>「碼頭</b><br>Ferminal<br>運動公司<br>提取及到  | ☆;<br>交還吉櫃査<br>□選擇新i<br>○81 TOF<br>>>                                                                                                    | [常見問題]<br>English<br>えき。<br>御<br>の                      | 简体                | <u>用及進入</u><br><b>網頁</b><br>主頁       | <u> 品議</u> 〕 版<br>指南<br>■ 聯絡<br>下 <b>裁</b> ■ | (本:*                            |
| 有不得翻印 © 2010 香 〉<br><b>死 花 内 河</b><br><b>River Trade 1</b><br><b>2 可 客 戶</b>                                                           | <sup>進</sup> 內河碼頭<br>「碼頭<br>Ferminal<br>運動公司<br>提取及表         | ☆<br>交還吉櫃査<br>□&####<br>○®1 TOF<br>>><br><<<<br>ご</td><td>(常見問題)<br>English<br>意<br>(編)/編公司:</td><td>简体</td><td><u>用及進入</u><br>第<br>1<br>1<br>1<br>1</td><td>▲ 美 」 版 北南 「 下 東 ■</td><td>(本 :)<br>列<br>(本 :)<br>(本 :)<br>(<br>:)<br>(本 :)<br>(<br>:)<br>(<br>:)<br>(<br>:)<br>(<br>:)<br>(<br>:)<br>(<br>:)<br>(<br>:)<br>(</td></tr></tbody></table> |                                                         |                   |                                      |                                              |                                 |

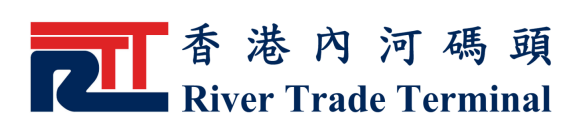

電子客戶服務使用手冊

- > 有關船公司吉櫃交收資料顯示後,可按右上角"列印"鍵,查 詢結果將會被調整至可於A4紙列印,並顯示於新開視窗。
- ▶ 按"返回" 鍵,可回到"提取及交還吉櫃查詢"的主頁。

|           |               | ▲ 香 港 內          | 河石    | 馬.  | 頙  |    |    |     |               | English       | 僧        | ĭ体         |    | 網頁 | 〔指 | 南    | 列印         |  |
|-----------|---------------|------------------|-------|-----|----|----|----|-----|---------------|---------------|----------|------------|----|----|----|------|------------|--|
|           | <b>_</b>      | River Trad       | Ter   | min | al |    |    |     |               |               |          |            | Ì  | 頁  | I  | 聯絡   | 各我們        |  |
|           | 認可客戶 運動公司 公   |                  |       |     |    |    |    |     | <b>眾查詢</b>    |               |          |            |    | Ŧ  | 栽區 | ī.   |            |  |
| 提取及交還吉櫃查詢 |               |                  |       |     |    |    |    |     |               |               |          |            |    |    |    |      |            |  |
| 代碼        | 《代號》 航線/船公司名稱 |                  | 客戶    | 5   |    | 吉  | 観费 | L取- |               |               | 吉        | <b>E</b> 5 | 交遷 |    |    |      |            |  |
|           |               |                  |       | 2   | 0  | 4  | 0  | 45  | 取吉時間          | 好櫃/爛櫃         | 2        | 0          | 40 |    | 45 | 交吉時間 |            |  |
| TOP       | 081           | TOP OPERATION PO | RT TO | D N | N  | N  | N  | N   | 08:00 - 23:00 | Δ٧            | Y        | Y          | Y  | Y  | Y  | 08.0 | 0.23.00    |  |
| 101       |               |                  |       |     | Ű. |    |    |     | 20100         | DM            | Ŷ        | Ŷ          | Ŷ  | Ŷ  | Ŷ  | 08:0 | 0 - 23:00  |  |
|           |               |                  |       |     | 列  | ÉD |    |     | 返回            | 離閉            |          |            |    |    |    |      |            |  |
| 版权        | 所有            | 不得翻印©2010:       | 昏港 内  | 河   | 碼惑 | Ę  |    |     |               | <u>[常見問題]</u> | <u>j</u> | 站使         | 用及 | 進入 | 協議 | 」版   | 本:1.1.02.0 |  |

▶ 按"列印此頁"鍵可列印該頁。

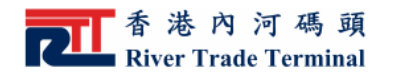

列印此頁 諸於列印前先確定列印紙張方向及大小。

#### 提取及交還吉櫃查詢

| 代碼  | 代號  | 航線/船公司名稱           | 客戶  | 吉  |    |    |    | ₽取- |               | 吉衢交還  |    |    |    |    |    |               |  |
|-----|-----|--------------------|-----|----|----|----|----|-----|---------------|-------|----|----|----|----|----|---------------|--|
|     |     |                    |     | 20 | 0  | 4  | D  | 45  | 取吉時間          | 好衢/爛衢 | 2  | 0  | 4  | 0  | 45 | 交吉時間          |  |
|     |     |                    |     | 86 | 96 | 86 | 96 |     |               |       | 86 | 96 | 86 | 96 |    |               |  |
| TOP | 081 | TOP OPERATION PORT | TOP | Ν  | Ν  | Ν  | Ν  | Ν   | 08:00 - 23:00 | AV    | Y  | Y  | Y  | Y  | Y  | 08:00 - 23:00 |  |
|     |     |                    |     |    |    |    |    |     |               | DM    | Y  | Y  | Y  | Y  | Y  | 08:00 - 23:00 |  |

| 版 擢 所 有 不 得 翻 印 © 2010 香 港 内 河 碼 頭 | <u>[常見問題]</u> <u> 網站使用及進入協議]</u> 版本:1.1.02.0 |
|------------------------------------|----------------------------------------------|
|------------------------------------|----------------------------------------------|